### 50USB Daisy Chain 연결 구성품 (3개 연결 기준)

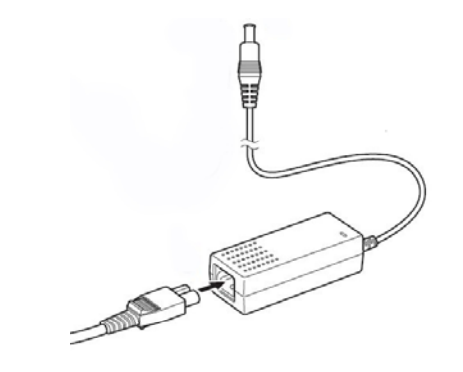

50USB AC어댑터 3개 / 전원케이블 3개

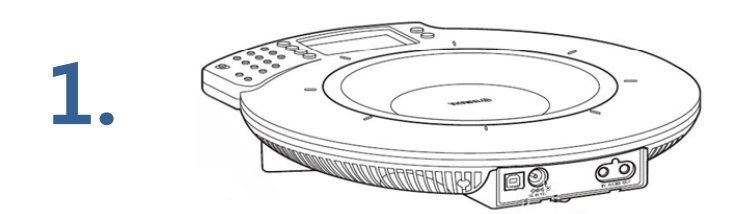

50USB 3개

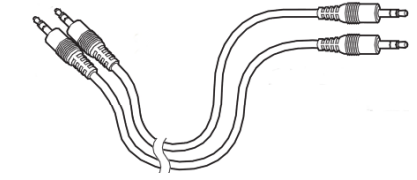

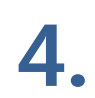

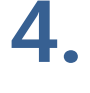

2.

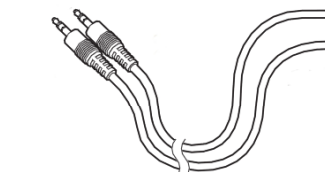

3.5' 스테레오 케이블 2쌍 (2줄이 한 쌍임) ※ SANWA KM-A2 제품 권장

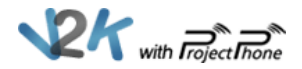

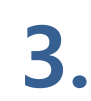

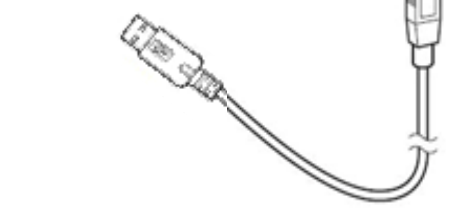

50USB USB Cable 1개

## Step1 - 50USB 전원 연결

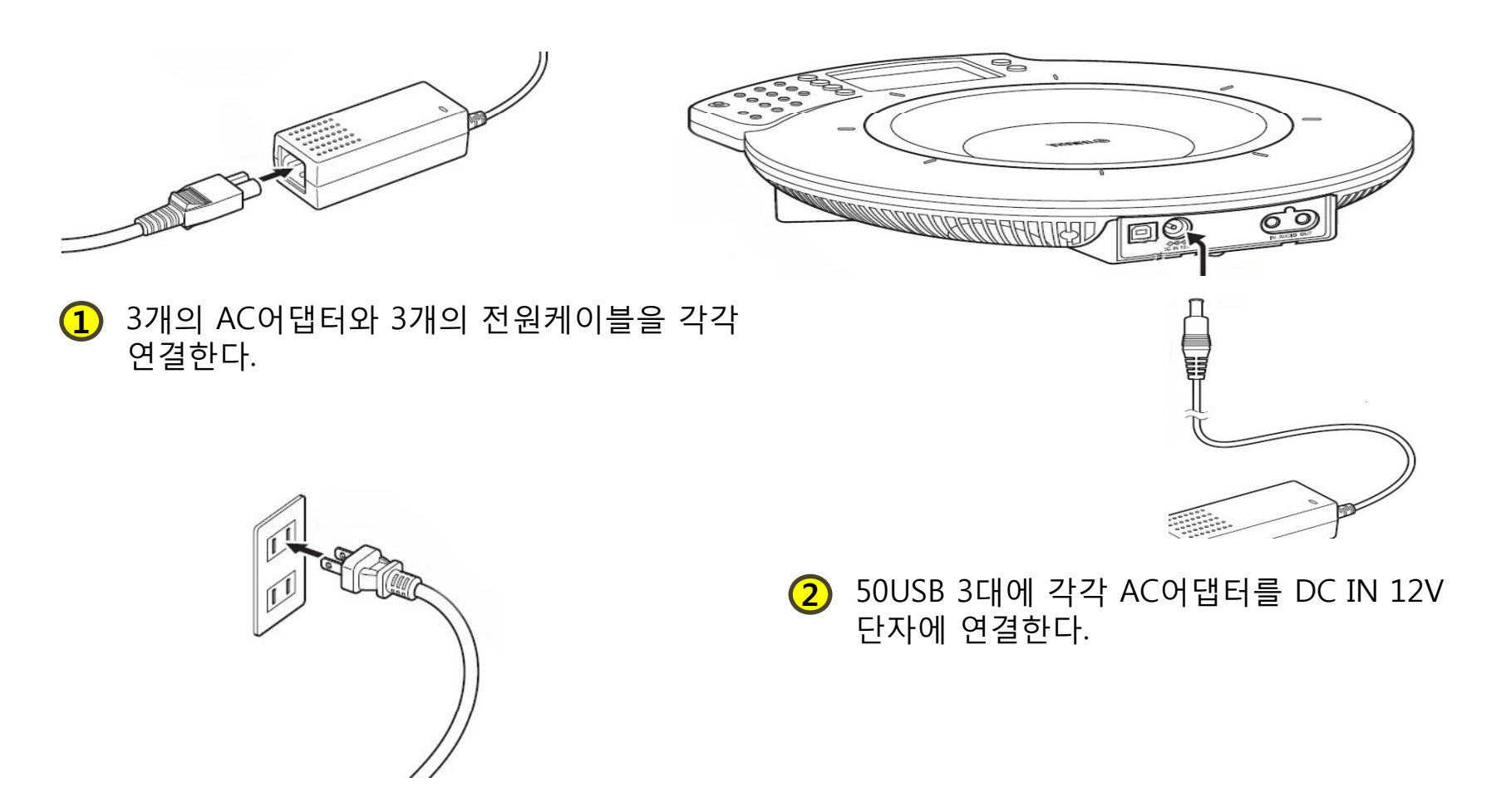

**3** 50USB와 AC어댑터의 연결이 끝난 경우 3개 각각의 전원케이블을 AC콘센트에 연결한다.
 ※ 50USB에 전원이 공급되는 순간 50USB 전원이 자동적으로 켜짐

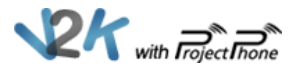

### Step2 - 50USB 컴퓨터 연결 (1대만 연결)

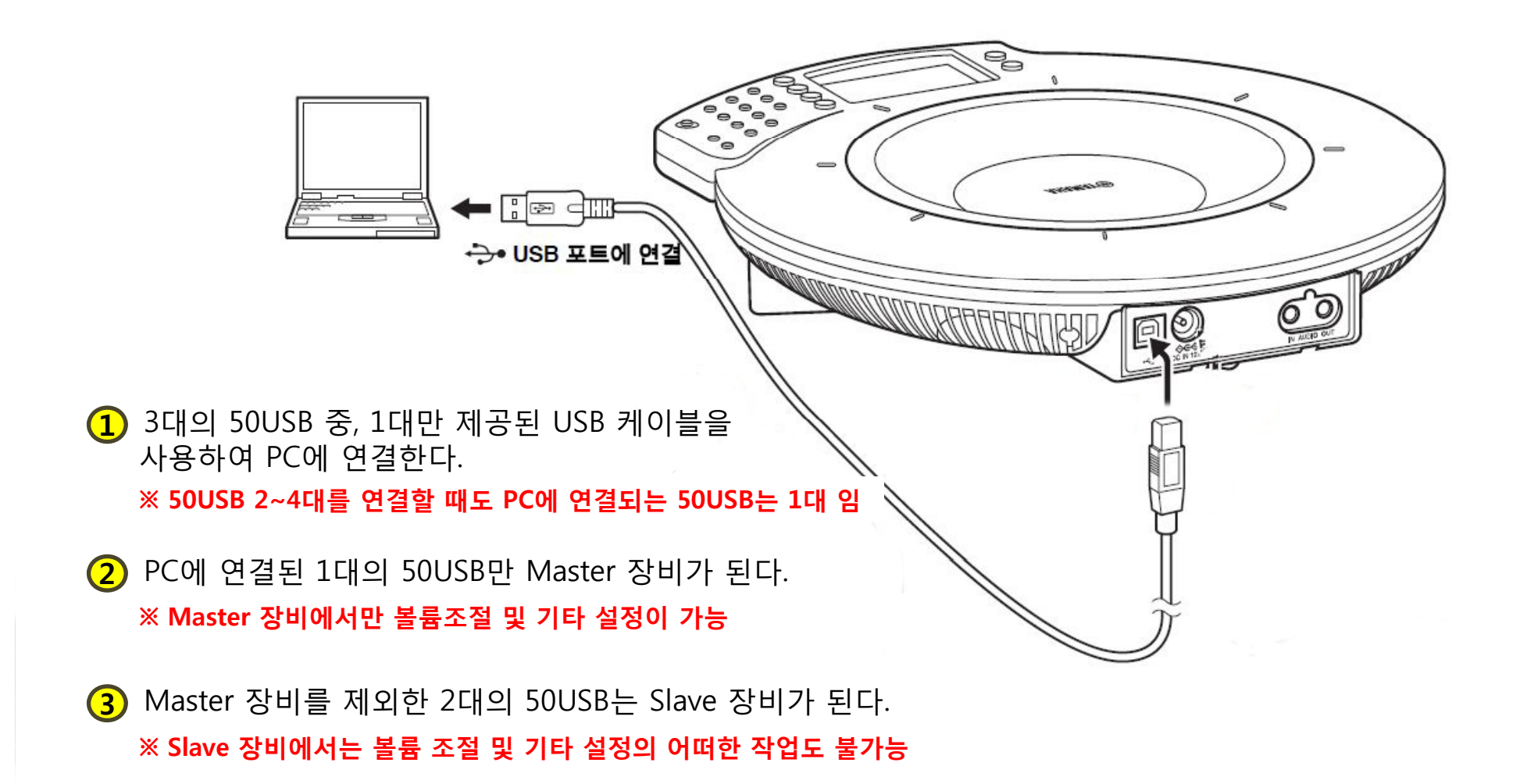

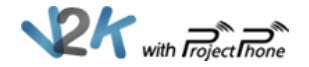

## Step3 - 50USB 간의 연결

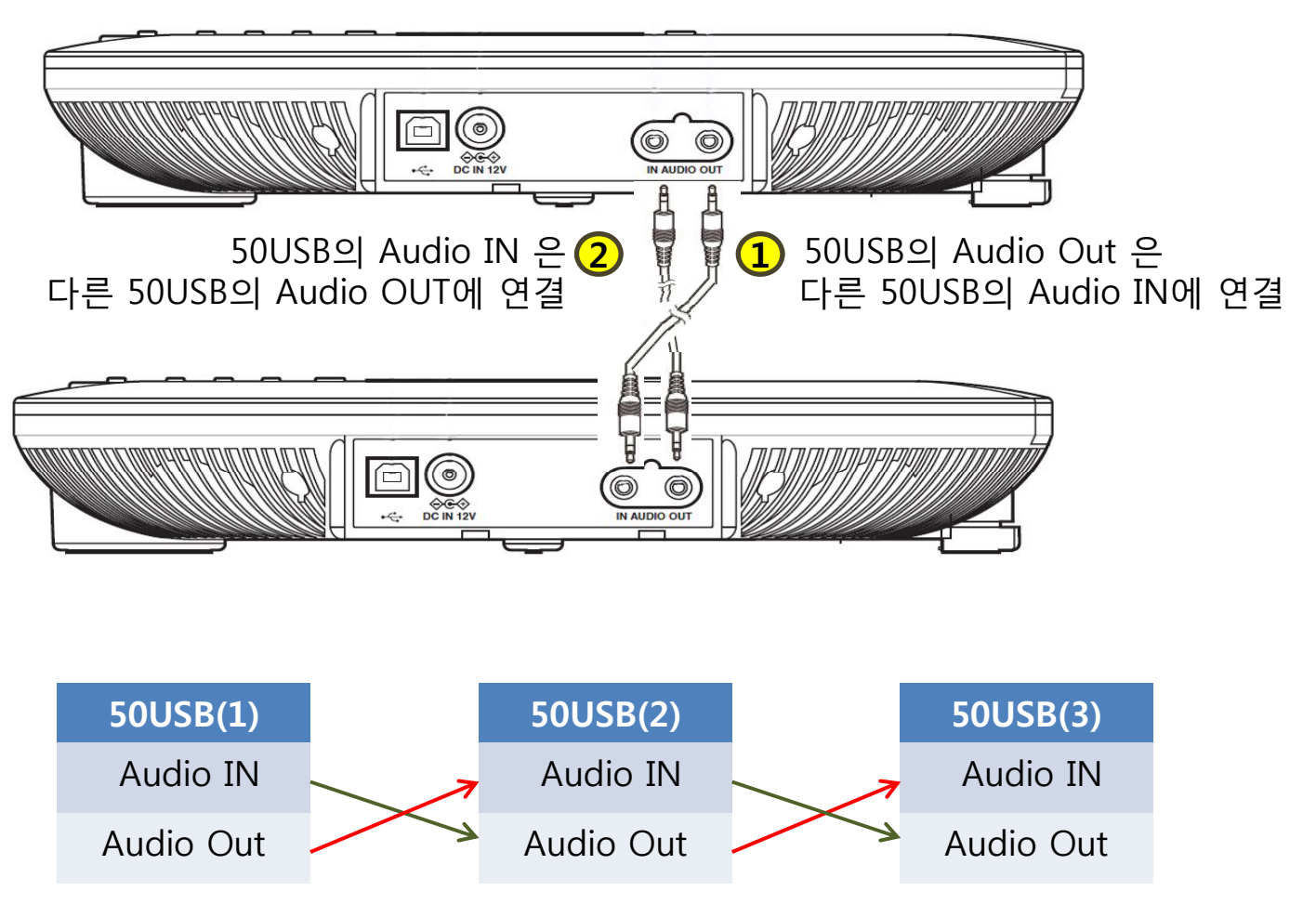

[ 3.5' 스테레오 케이블 50USB 간의 크로스 연결]

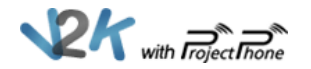

## Step4 - 50USB 설정 변경

- 1 50USB 3개 각각의 설정을 변경해야 한다.
- 2 PC와 연결된 50USB는 자동적으로 Master 장비로 인식된다.
- 3 Master 장비와 Slave 장비의 메인 화면은 다르다.
- 다시 50USB를 1대만 사용할 때는 Single(zone) 이나 Single(track)
  으로 변경한다.
- 5 Step4까지 진행했는데도 정상 작동을 하지 않는 경우 Step5의 컴퓨터 사운드 장치 설정을 확인해 본다.

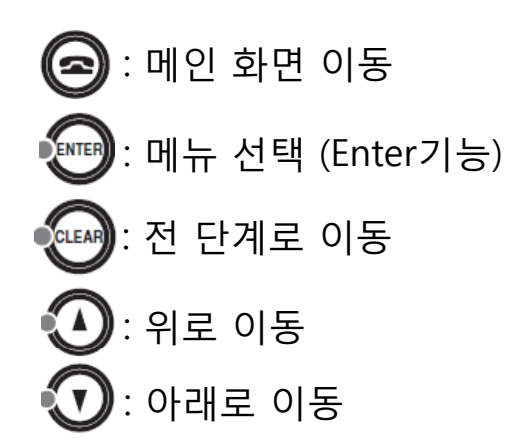

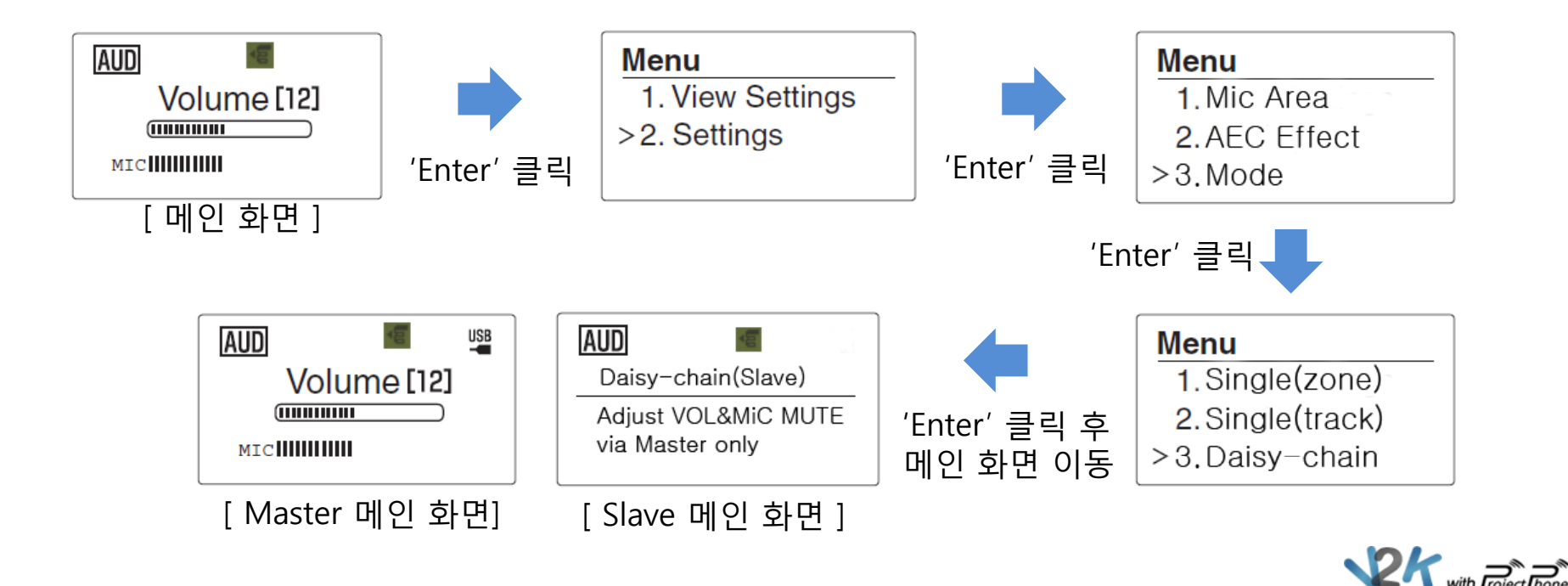

# Step5 - 컴퓨터 사운드 장치 설정 확인

#### Windows XP

1. '시작 > 제어판 > 사운드 및 오디오 장치'를 클릭한다.

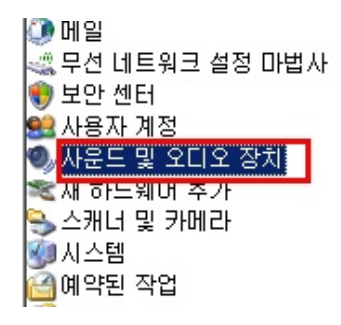

2. 사운드 및 오디오 장치 등록 정보에서 오디오, 음성, 하드웨어 이 세 부분에서 50USB로 설정이 정상적으로 설정되어 있는지 확인한다.

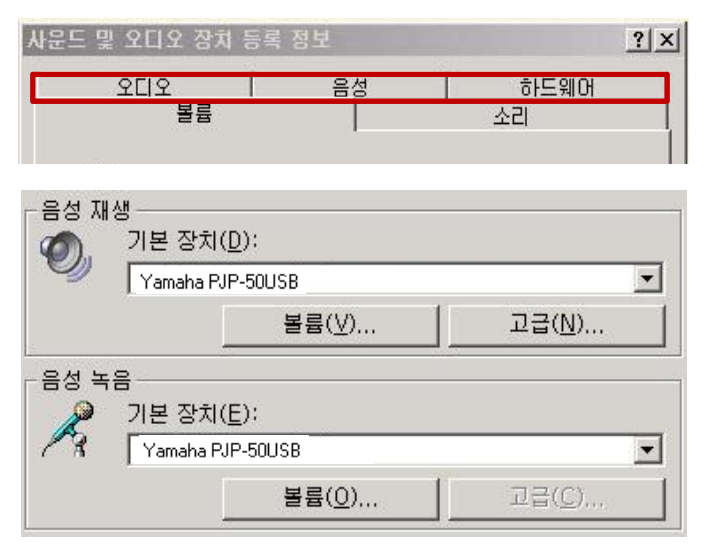

#### Windows 7/vista

1. '시작 > 제어판 > 소리'를 클릭한다.

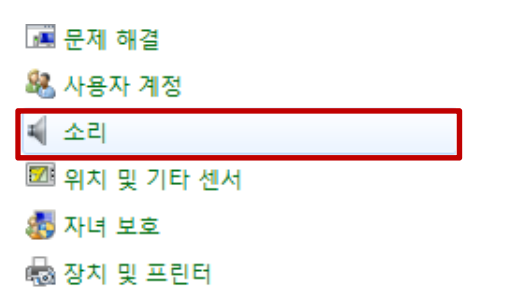

2. 사운드 창에서 재생, 녹음 부분에서 50USB로 설정이 정상적으로 설정되어 있는지 확인한다.

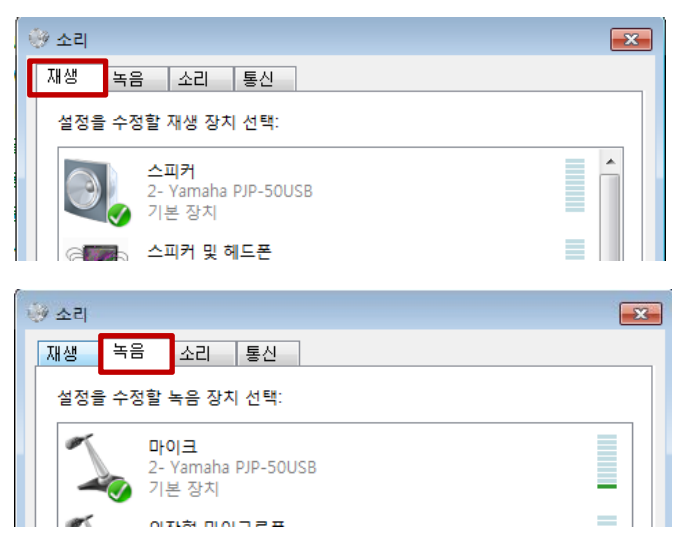

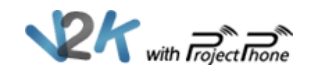